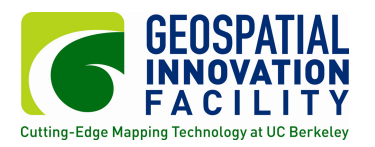

## **Displaying Modeling Results:** How to display and reclassify Maxent results in ArcMap

Though maxent results can be seen in a picture format, you can have much more control over the visualization using ArcMap.

1. To access the model output file, open ArcMap, and Arc Toolbox. In the toolbox, go to **Conversion Tools** > **To Raster** > **ASCII to Raster**.

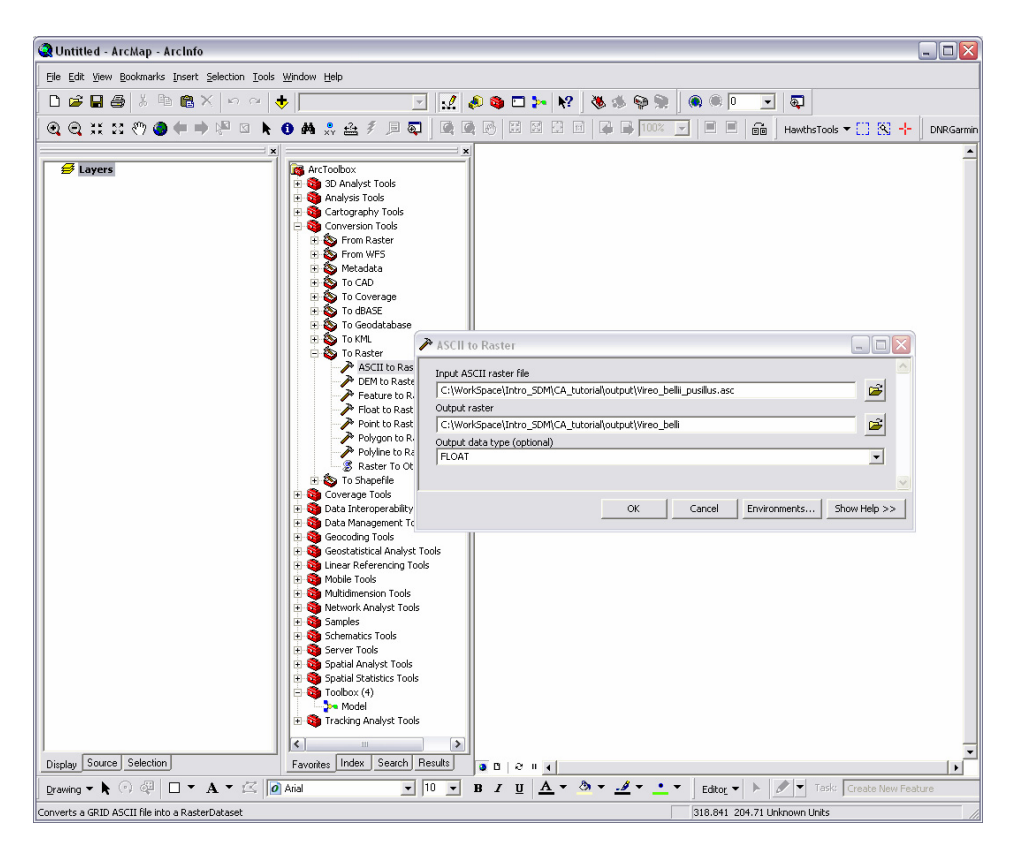

2. Select the maxent output ASCII file (be sure the files of type is set to .asc) for the input file, and choose a directory and name for your output (ersi grid file). Choose "float" so that the decimals are maintained and click OK.

| ≁ ASCII to Raster                                                   |             |
|---------------------------------------------------------------------|-------------|
| Input ASCII raster file                                             | <u>^</u>    |
| C:\WorkSpace\Intro_SDM\CA_tutorial\output\Vireo_bellii_pusillus.asc |             |
| Output raster                                                       |             |
| C:\WorkSpace\Intro_SDM\CA_tutorial\output\Vireo_belli               | - 🖻         |
| Output data type (optional)                                         |             |
| FLOAT                                                               | -           |
|                                                                     | ~           |
| Cancel Environments                                                 | how Help >> |

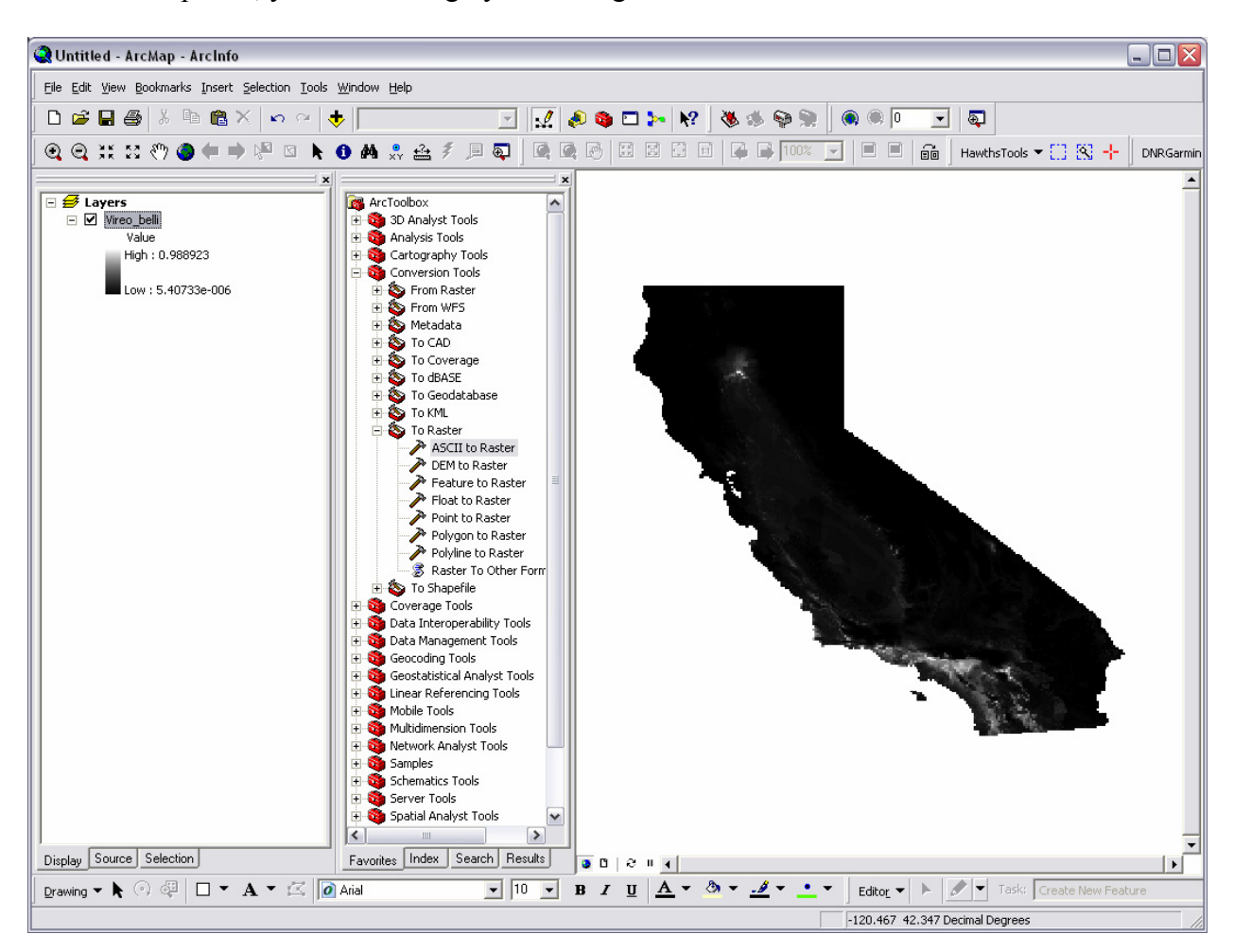

3. Once completed, you will see a greyscale image of the results.

4. There are many tools available in the layer properties which can be accessed by double clicking the layer name in the table of contents, and choose the **Symbology** tab.

| Layer Properties        |                                                  |         | ? 🔀   |
|-------------------------|--------------------------------------------------|---------|-------|
| General Source Extent   | Display Symbology Fields Joins & Relates         |         |       |
| Show:<br>Unique Values  | Draw raster stretching values along a color ramp | Import. |       |
| Classified<br>Stretched |                                                  |         | ^     |
|                         | Color Value Label                                |         |       |
|                         | 0.988923 High : 0.988923                         |         |       |
|                         | 0.000005 Low : 5.40733e-006                      | _       | Ξ     |
|                         | Color Ramp:                                      | •       |       |
|                         | Display Background Value: 0 as                   | -       |       |
|                         | Use hillshade effect Z; 1 Display NoData as      | -       |       |
|                         | Stretch<br>Type: None Istograms.                 |         |       |
|                         | ☐ <u>I</u> nvert                                 |         |       |
|                         |                                                  |         |       |
|                         | ОК                                               | Cancel  | Apply |

5. For example, choose "Minimum-Maximum" as the Stretch Type, and a color ramp of your choice. You can click apply to see the results, or check the Edit High/Low Values box to change these values.

| Layer Properties                | S 🛛 🕄                                                                                                    |
|---------------------------------|----------------------------------------------------------------------------------------------------|
| General Source Extent           | Disnlau Symbology Fields Joins & Belates                                                                                                    |
| Chown                           | Display Company of Total Company                                                                                                    |
| <u>D</u> now:                   | Draw raster stretching values along a color ramp Import                                                                                                    |
| Classified<br>Stretched         |                                                                                                    |
|                                 | Color Value Label                                                                                                    |
|                                 |                                                                                                    |
|                                 | 0.988923 High: 0.988923                                                                                                    |
|                                 | Edit High/Low Values 🔽                                                                                                    |
|                                 | 0.000005 Low : 0.000005                                                                                                    |
|                                 |                                                                                                    |
|                                 | Color Kamp:                                                                                                    |
|                                 | Display Background Value:                                                                                                    |
|                                 | Use hillshade effect Z: 1 Display NoData as                                                                                                    |
|                                 | Stretch                                                                                                    |
|                                 | Type: Minimum-Maximum 🗹 Histograms                                                                                                    |
|                                 |                                                                                                    |
|                                 |                                                                                                    |
|                                 |                                                                                                    |
|                                 |                                                                                                    |
|                                 |                                                                                                    |
|                                 |                                                                                                    |
| QUntitled - ArcMap - ArcInf     |                                                                                                    |
| Eile Edit View Bookmarks Insert | : Selection Tools Window Help                                                                                                    |
|                                 | X ⋈ ⋈ ♣ 🛛 🗸 🔊 🕲 🖕 № 3 🕲 🖉 🔍 🔍 🔍 🐨 🗸 🖏                                                                                                    |
| ● ● ** *2 @ <b>●</b> ●          |                                                                                                    |
|                                 |                                                                                                    |
| 🗆 🛃 Layers                      | ArcToolbox                                                                                                    |
| Vireo_belli<br>Value            | So Analyst Tools  So Analysis Tools                                                                                                    |
| High : 0.988923                 | 😧 🏧 Cartography Tools                                                                                                    |
| Low : 5.40733e-006              | E S From Raster                                                                                                    |
|                                 | From WFS                                                                                                    |
|                                 |                                                                                                    |
|                                 | Coverage Do Coverage Do Coverage                                                                                                    |
|                                 | To Geodatabase                                                                                                    |
|                                 | E S To KML                                                                                                    |
|                                 | ASCII to Raster                                                                                                    |
|                                 | CEM to Raster Feature to Raster                                                                                                    |
|                                 | Ploat to Raster                                                                                                    |
|                                 | Point to Raster                                                                                                    |
|                                 | Polyline to Raster                                                                                                    |
|                                 | Raster To Other Form                                                                                                    |
|                                 | R S IO shapene                                                                                                    |
|                                 | Data Intercopreduity Tools                                                                                                    |
|                                 | Geocoding Tools                                                                                                    |
|                                 | Geostatistical Analyst Tools                                                                                                    |
|                                 | B Mobile Tools                                                                                                    |
|                                 | W Wiltidimension Tools W So Network Analyst Tools                                                                                                    |
|                                 | B Samples                                                                                                    |
|                                 | Comparison of the second second |
|                                 | Spatial Analyst Tools                                                                                                    |
| Display Source Selection        | Favorites Index Search Results 0 0 2 4 4                                                                                                    |
| Drawing 🕶 📐 💿 🚳 🗖 🖛             | A ▼ 🖾 🖉 Anal 🔍 10 ▼ B I U A ▼ 🅭 ▼ 🥒 ▼ 📩 ▼ Editor ▼ ト 🖉 ▼ Task: Create New Feature                                                                                                    |
|                                 |                                                                                                    |

6. Next, we can reclassify the image in order to delimit a binary result. Make sure that the Spatial Analyst Extension is checked on: **Tools** > **Extensions**, and access the Spatial Analyst toolbar through **View** > **Toolbars** > **Spatial Analyst**.

| Spatial Analyst           |                    | ×     |
|---------------------------|--------------------|-------|
| Spatial <u>A</u> nalyst 🔻 | Layer: Vireo_belli | 💽 🚀 📐 |

7. Go to Reclassify in the Spatial Analyst drop down menu. And click on the "Classify" button to access the Classification menu.

| Reclassify                                                                      |                                                                                                    |                         | ? 🔀            |           |              |                                                                        |                                                                     |
|---------------------------------------------------------------------------------|----------------------------------------------------------------------------------------------------|-------------------------|----------------|-----------|--------------|------------------------------------------------------------------------|---------------------------------------------------------------------|
| Input raster:                                                                   | Vireo_bell                                                                                                    | i                       | <b>•</b>       |           |              |                                                                        |                                                                     |
| Reclass field:                                                                  |                                                                                                    |                         | •              |           |              |                                                                        |                                                                     |
| Set values to reclassif                                                         | у ———                                                                                                    |                         |                |           |              |                                                                        |                                                                     |
| Old values<br>0.000005 - 0.003868<br>0.003868 - 0.007731<br>0.007731 - 0.011594 | N<br>0<br>1<br>2                                                                                                    | ew values               | Classify       |           |              |                                                                        |                                                                     |
| 0.015457 - 0.01932                                                              | 3<br>4                                                                                                    |                         | Add Entry      |           |              |                                                                        |                                                                     |
| <                                                                               | ш                                                                                                    |                         | Delete Entries |           |              |                                                                        |                                                                     |
| Load                                                                            | Save                                                                                                    | Classification          |                |           |              |                                                                        | ? 🔀                                                                 |
|                                                                                 | es he MeDe                                                                                                    | Classification          |                |           |              | -Classification Statistics -                                           |                                                                     |
| Output raster:                                                                  | <tempor< td=""><td>Method: Manual</td><td> Sa</td><td>mpling</td><td></td><td>Count:<br/>Minimum:<br/>Maximum:<br/>Sum:<br/>Mean:<br/>Standard Deviation:</td><td>24175<br/>0.000005<br/>0.988923<br/>965.128883<br/>0.039923<br/>0.096978</td></tempor<> | Method: Manual          | Sa             | mpling    |              | Count:<br>Minimum:<br>Maximum:<br>Sum:<br>Mean:<br>Standard Deviation: | 24175<br>0.000005<br>0.988923<br>965.128883<br>0.039923<br>0.096978 |
|                                                                                 |                                                                                                    | C <u>o</u> lumns: 100 📫 | Show Std. De   | v. 🗖 Show | Mea <u>n</u> |                                                                        |                                                                     |
|                                                                                 |                                                                                                    | 15000- 8                |                |           |              | 0.988923                                                               | Break Values <u>%</u><br>0.105<br>0.988923                          |
|                                                                                 |                                                                                                    | 10000                   |                |           |              |                                                                        |                                                                     |
|                                                                                 |                                                                                                    | 5000-                   |                |           |              |                                                                        |                                                                     |
|                                                                                 |                                                                                                    | 0                       | 0.247235       | 0.494464  | 0.741694     | 0.988923                                                               | ОК                                                                  |
|                                                                                 |                                                                                                    | 🗖 Snap breaks to data 👳 | alues          |           |              | 10899 Elements in Class                                                | Cancel                                                              |

8. In the classification menu, choose "2" for the number of classes, and enter the desired threshold in the **Break Values**. You can consult the maxent html output for a table of suggested thresholds. Click OK.

9. Back in the Classify menu, change the new value for the lower range "NoData" and change the range for the positive values as "1". Choose an output directory and file name, and click **OK**.

| Reclassify                                                  |                | ? 🔀            |  |  |  |
|-------------------------------------------------------------|----------------|----------------|--|--|--|
| Input raster:                                               | Vireo_belli    | - 🖻            |  |  |  |
| Reclass field:                                              |                | •              |  |  |  |
| Set values to reclase                                       | sify           |                |  |  |  |
| Old values                                                  | New values     | Classify       |  |  |  |
| 0.000005 - 0.105                                            | 0              | Unique         |  |  |  |
| 0.105 - 0.988923                                            | 1              |                |  |  |  |
|                                                             |                | Add Entry      |  |  |  |
|                                                             |                | Delete Entries |  |  |  |
| Load Save Precision                                         |                |                |  |  |  |
| Change missing va                                           | lues to NoData |                |  |  |  |
| Output raster: C:\WorkSpace\Intro_SDM\CA_tutorial\CA_extent |                |                |  |  |  |
|                                                             | ОК             | Cancel         |  |  |  |

9. You should see the resulting file in the map, where all of the positive areas equal "1" and the negative areas equal "0".

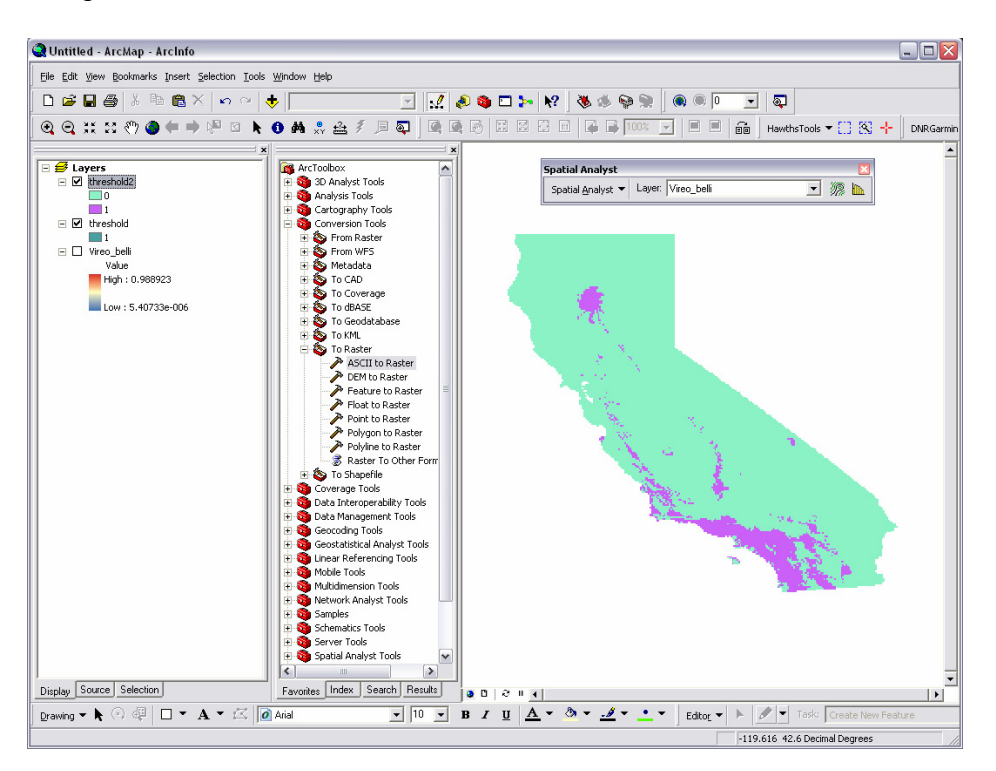

## **RS/GIS Quick Start Guides**

These materials are freely available for use and modification through a Creative Commons Attribution-Share Alike 3.0 License. License details: <u>http://creativecommons.org/licenses/by-sa/3.0/us/</u> Version: Original document was created by GIF (2008)

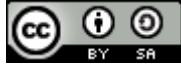